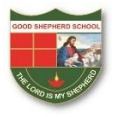

## **GOOD SHEPHERD SCHOOL BAGDOGRA**

## **ONLINE COMMUNICATION WITH STUDENTS**

STEP 1: Login to Mobile App

STEP 2: Click on Message as highlighted in image below

| 19:03 🖾 💬 📹 …       |                                                                           | 🛱 al al 🗎                   |
|---------------------|---------------------------------------------------------------------------|-----------------------------|
| =                   | Messages                                                                  | Ċ                           |
| 2                   | BISHEK THAPA<br>employee<br>Information Technology                        | 18 minutes ago              |
|                     | RAM SOGARATH KAMA<br>employee<br>Mathematics                              | <b>TI</b><br>33 minutes ago |
|                     | PUSHPA MARANDI<br>employee<br>Hindi                                       | 3 hours ago                 |
|                     | ANUSHRI THAPA<br>employee<br>Continuation of Chapter 1<br>Question/Answer | 5 hours ago                 |
| DEE<br>emp<br>Biolo | PA RANI TIRKEY<br>loyee<br>ogy                                            | 5 hours ago                 |
| R.                  | MUKESH KUMAR<br>employee<br>Chemistry                                     | 7 hours ago                 |
| •                   | BIJAY DAHAL<br>employee<br>Cls 9 1/April                                  | 7 ho                        |
| <b>h</b><br>Home    | Messages My Class                                                         | Events Me                   |
|                     | III O                                                                     | <                           |

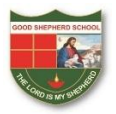

## **GOOD SHEPHERD SCHOOL BAGDOGRA**

STEP 3: Select the message to which you want to reply and resolve your query as highlighted in image below

| 19:03 🖼 🛇 📹 👓                                        |                                                                           | 49 al al 🗎     |
|------------------------------------------------------|---------------------------------------------------------------------------|----------------|
| =                                                    | Messages                                                                  | Ċ              |
| 9                                                    | BISHEK THAPA<br>employee<br>Information Technology                        | 18 minutes ago |
|                                                      | RAM SOGARATH KAMATI<br>employee<br>Mathematics                            | 33 minutes ago |
|                                                      | PUSHPA MARANDI<br>employee<br>Hindi                                       | 3 hours ago    |
|                                                      | ANUSHRI THAPA<br>employee<br>Continuation of Chapter 1<br>Question/Answer | 5 hours ago    |
| DEEPA RANI TIRKEY<br>employee<br>Biology 5 hours ago |                                                                           |                |
|                                                      | MUKESH KUMAR<br>employee<br>Chemistry                                     | 7 hours ago    |

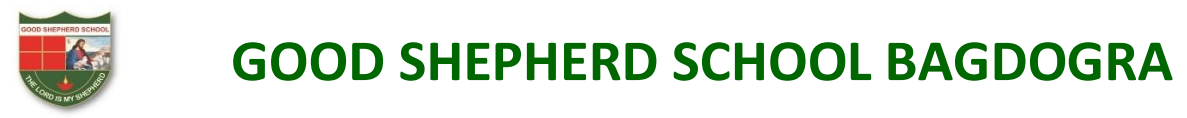

STEP 4: To send any query you can type your message in the highlighted box.

| 19:03 🖸 🖼 🐨                                                                      | $\overset{46}{4\pi} \left\ _{\mathrm{all}} \right\ _{\mathrm{all}} \left\ _{\mathrm{all}} \right\ $ |   |  |  |  |
|----------------------------------------------------------------------------------|----------------------------------------------------------------------------------------------------|---|--|--|--|
| ← BISHEK THAPA                                                                   | 0                                                                                                   | : |  |  |  |
| Information Technology                                                           |                                                                                                    |   |  |  |  |
| Dear student ,<br>Please complete this assignment.Do it in you<br>computer copy. | ır                                                                                                  |   |  |  |  |
| 1) Mention different positions of hands while using keyboard and Mouse.          |                                                                                                    |   |  |  |  |
| 2) Monitor Placement .                                                           |                                                                                                    |   |  |  |  |
| *** You can Refer to page number 152 of your book for the answers.               |                                                                                                    |   |  |  |  |
| For any queries /questions you can reply me back.                                |                                                                                                    |   |  |  |  |
|                                                                                  | 02:0                                                                                                | 2 |  |  |  |
|                                                                                  | Ok si                                                                                               | r |  |  |  |
|                                                                                  | 02:0                                                                                                | 5 |  |  |  |
|                                                                                  |                                                                                                    |   |  |  |  |
|                                                                                  |                                                                                                    |   |  |  |  |
|                                                                                  |                                                                                                    |   |  |  |  |
|                                                                                  |                                                                                                    |   |  |  |  |
|                                                                                  |                                                                                                    |   |  |  |  |
|                                                                                  |                                                                                                    |   |  |  |  |
| Type a message                                                                   |                                                                                                    |   |  |  |  |
|                                                                                  |                                                                                                    |   |  |  |  |